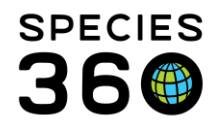

Global information serving conservation.

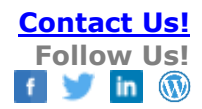

#### **ZIMS Medical Dashboard**

The "main application" for ZIMS Medical Contact Species360 Support

Topics

Navigating the Medical Dashboard Adding a New Medical Record Exporting the Medical Dashboard

### Navigating the Medical Dashboard

When you open the Medical Records module, the Medical Dashboard will display. The most recent entries will display in the middle. The left-hand side indicates how many of each type of record are included. Note how the icons allow you to easily spot different record types. You can easily find the Samples records by looking for the yellow Samples beaker icon. You can easily find the Tests & Results records by looking for the blue microscope icon.

| 🚯 Medical Records                  |          |           |               |                           |              |                   |                                        |       |
|------------------------------------|----------|-----------|---------------|---------------------------|--------------|-------------------|----------------------------------------|-------|
| 😷 New 🗸   🔪 Edit   🗶 Delete   🧮 Ma | anage An | imal List | s 🔹 😂 Reloa   | d medical list   彈 Export | t medical li | ist   🥝 Medical R | eports - Medical Apps -                |       |
| Dashboard 😲                        |          |           | Animal        | (324 Re                   | cords)       | Date              | Details                                |       |
| Select animal to see detail        | 2        | 3 Mar 0   | 1, 2017       |                           |              |                   |                                        |       |
| A Records                          | 7        | • 💽       | M12009 / Oce  | elot / MIG12-29919673     |              | Mar 01, 2017      | OMEGA 3 434 mg once a day (sid) for    | 30    |
| Clinical notes (80)                | _        |           | M12009 / Oc   | elot / MIG12-29919673     |              | Mar 01, 2017      | 00:00 / Feces / /                      |       |
| Diagnoses & Procedures (3)         | -        | 4         | M12009 / Oce  | elot / MIG12-29919673     |              | Mar 01, 2017      | Feces / GREENVISC / Parasitology(2/2   | 2)    |
| ✓ () Samples (70)                  |          | B         | XGA021 / Nig  | erian dwarf goat / 209555 | 70           | Mar 01, 2017      | General: Keepers (WB and KD) note      |       |
| Tests & Results (64)               | 6        | Feb 2     | 8, 2017       |                           |              |                   |                                        |       |
| Anesthesia (12)                    |          | ()        | B12009 / Toc  | o toucan / JQQ12-01470    |              | Feb 28, 2017      | 00:00 / Feces / /                      |       |
| Physiological measurements (5)     |          | 6         | B12009 / Toc  | o toucan / JQQ12-01470    |              | Feb 28, 2017      | Feces / GREENVISC / Parasitology(2/2   | 2)    |
| Diagnostic imaging                 |          | Ð         | B13008 / Silk | ie bantam chicken / HSV13 | 3-00030      | Feb 28, 2017      | Examination: Animal was presented f    | -     |
|                                    |          |           | B13008 / Silk | ie bantam chicken / HSV13 | 3-00030      | Feb 28, 2017      | 00:00 / Plasma / JUGULAR / Heparin,    | Lithi |
|                                    |          |           | B13008 / Silk | ie bantam chicken / HSV13 | 3-00030      | Feb 28, 2017      | 00:00 / Feces / Cloaca / Transport med | lia   |
|                                    |          |           | B13008 / Silk | ie bantam chicken / HSV13 | 3-00030      | Feb 28, 2017      | 00:00 / Whole Blood / JUGULAR / Hep    | arin  |
|                                    |          | ()        | B13008 / Silk | ie bantam chicken / HSV13 | 3-00030      | Feb 28, 2017      | Whole Blood / ANTECH DIAGNOST / R      | -le   |
|                                    |          | (2        | B13008 / Silk | ie bantam chicken / HSV13 | 3-00030      | Feb 28, 2017      | Plasma / ANTECH DIAGNOST / Chem        | istr  |
|                                    |          | 6         | B13008 / Silk | e bantam chicken / HSV13  | 3-00030      | Feb 28, 2017      | Feces / ANTECH DIAGNOST / Microbi      | olo   |

The date range default is for the past 7 days but you can change it using the filter and calendar icons to the right of Records. In this example there is no animal in focus.

When an animal record is in focus, the date range defaults to the life of the animal. Using the filter and calendar icons, you can also adjust this to your desired date range. The left side controls the selection of the records you want to view. There are eight active topics you can select from. In the screen below we have checked to view all of the record types.

| 💡 Medical Records                              |                           |                                 |                    |                                 |
|------------------------------------------------|---------------------------|---------------------------------|--------------------|---------------------------------|
| 😁 New 🗸   📡 Edit   🗶 Delete   🔚 Manage         | Animal Lists 🗸   ಿ Reload | medical list   🎝 Export medical | list   🕗 Medical F | Reports • Medical Apps •        |
| Dashboard 🤣                                    | Animal                    | (31 Records)                    | Date               | Details                         |
| Select animal to see detail                    | M16031 / Amur             | leopard / MIG12-28443030        | Jan 18, 2018       | Examination: Animal is to be to |
| Records                                        | 😑 👩 M16031 / Amur         | leopard / MIG12-28443030        | Jan 18, 2018       | Clavamox 375 (375 mg Solid :    |
| a 🎧 M16031 / Amur leopard 🦙 🗙 🧾                | ∃ Jan 01, 2018            |                                 |                    |                                 |
| Clinical notes (3)                             | 😑 👩 M16031 / Amur         | leopard / MIG12-28443030        | Jan 01, 2018       | Ivermectin 3.7 mg once a mon    |
| Diagnoses & Procedures Sections/Treatments (8) | ∃ Jun 29, 2017            |                                 |                    |                                 |
| C Samples (8)                                  | (C) M16031 / Amur         | leopard / MIG12-28443030        | Jun 29, 2017       | 00:00 / Feces / /               |
| Tests & Results (10)                           | 😆 M16031 / Amur           | leopard / MIG12-28443030        | Jun 29, 2017       | Feces / GREENVISC / Parasit     |
| Anestnesia (1)                                 | ∃ Jan 01, 2017            |                                 |                    |                                 |
| Physiological measurements (1)                 | 😑 👩 M16031 / Amur         | leopard / MIG12-28443030        | Jan 01, 2017       | Ivermectin 3.7 mg once a mon    |
| Magnostic imaging                              | ∃ Dec 12, 2016            |                                 |                    |                                 |
|                                                | 😑 👩 M16031 / Amur         | leopard / MIG12-28443030        | Dec 12, 2016       | Ivermectin 3.7 mg once a mon    |

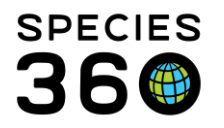

Below we have checked only Prescriptions/Treatments from the left panel. Only this topic is now displayed with the most recent date at the top.

| 🈁 New 🗸   🔪 Edit   🗶 Delete   📃 Manage | Animal | Lists  | - Reload medical list 🖁 🖁 Export me    | dical list   🕗 Medical Re | eports - Medical Apps -                |
|----------------------------------------|--------|--------|----------------------------------------|---------------------------|----------------------------------------|
| Dashboard 🔇                            |        |        | Animal (8 Record                       | is) Date                  | Details                                |
| Select animal to see detail            | ⊡ Ja   | in 18, | 2018                                   |                           |                                        |
| Records T                              | •      | R      | M16031 / Amur leopard / MIG12-28443030 | Jan 18, 2018              | Clavamox 375 (375 mg Solid > Tablet) ( |
| 🔺 💪 M16031 / Amur leopard 🦙 🗙 📰        | 🖃 Ja   | in 01, | 2018                                   |                           |                                        |
| Clinical notes                         | •      | ß      | M16031 / Amur leopard / MIG12-28443030 | Jan 01, 2018              | Ivermectin 3.7 mg once a month for 12  |
| Prescriptions/Treatments (8)           | 🖃 Ja   | in 01, | 2017                                   |                           |                                        |
| Samples                                | ٠      | ß      | M16031 / Amur leopard / MIG12-28443030 | Jan 01, 2017              | Ivermectin 3.7 mg once a month for 12  |
| Tests & Results     Anesthesia         | B D    | ec 12  | , 2016                                 |                           |                                        |
| Necropsy/Biopsy                        | •      | 6      | M16031 / Amur leopard / MIG12-28443030 | Dec 12, 2016              | Ivermectin 3.7 mg once a month for 1 d |
| Physiological measurements             | B D    | ec 07  | , 2016                                 |                           |                                        |
| C Diagnostic imaging                   |        | 0      | M16031 / Amur leonard / MIG12-28443030 | Dec 07 2016               | Fel-O-Vax IV (Liquid > Suspension) (Ch |

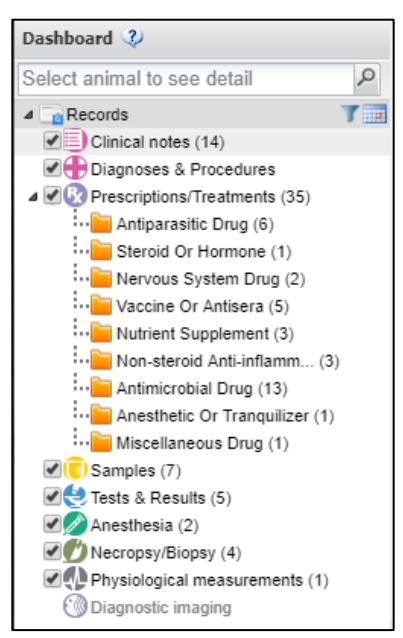

Note that the Prescriptions/ Treatment topic itself can be expanded to further filter your main dashboard display.

You can group the records in the dashboard by the Animal, Date or Responsible Staff columns by selecting the down arrow to the right of the topic and selecting the Group By This Field option.

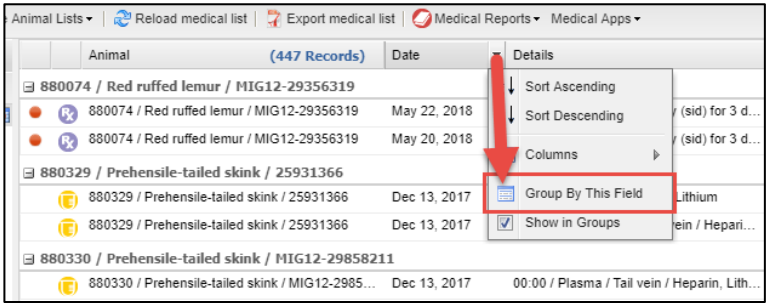

You can choose to have the medical dashboard display either the common name or the scientific name for all your animals.

| 🜔 Medical Records                                           |                |                                |                                                                                                    |                |              | 1 Medical Records            |         |                                                                 |                       |                  |
|-------------------------------------------------------------|----------------|--------------------------------|----------------------------------------------------------------------------------------------------|----------------|--------------|------------------------------|---------|-----------------------------------------------------------------|-----------------------|------------------|
| 😁 New 🔹 🖹 Edit  🗮 Delete 🗌 🖽 Manage                         | Animal Lists • | 2 Reload medical list          | Export medical I                                                                                                    | ist OMedical I | Reports + Me | 🤭 New 🔹 🖹 Edit 🗱 Delete 🗄 Ma | nage Ar | nimal Lists - 🛛 🖓 Reload medical I                              | st 🛛 🏆 Export medical | list OMedical Re |
| Dashboard 2                                                 | Ar             | nimal                          | (14 Records)                                                                                                    | Date           | Details      | Dashboard 🐉                  |         | Animal                                                          | (14 Records)          | Date             |
| Select animal to see detail                                 | ∃ 19/11/2      | 021                            | 1                                                                                                    |                |              | Select animal to see detail  | 2       | ∃ 19/11/2021                                                    |                       |                  |
| A Records                                                   | 1 11           | 1111 / Ailurus fulgens / ZRS21 | 4272                                                                                                    | 19/11/2021     | General      | A Records                    | T III   | 11111 / Red panda / ZR!                                         | 21- 4272              | 19/11/2021       |
| Clinical notes (8)                                          | 12             | 234 / Equus quagga quagga      | ZRS21-14270                                                                                                    | 19/11/2021     | General      | Clinical notes (8)           |         | <ul> <li>12345 / Quagga (extinct</li> <li>17/11/2021</li> </ul> | 1872) / ZRS21-14270   | 19/11/2021       |
| Prescriptions/Treatments     Samples (4)     Sets & Results | 11             | 1111 / Ailurus fulgens / ZRS21 | 4272                                                                                                    | 17/11/2021     | General      | Samples (4)                  |         | 11111 / Red panda / ZR:<br>16/11/2023                           | 21- 4272              | 17/11/2021       |
| Anesthesia                                                  | 11             | 1111 / Ailurus fulgens / ZRS21 | 4272                                                                                                    | 16/11/2021     | General      | Anesthesia                   |         | 11111 / Red panda / ZR                                          | 21- 4272              | 16/11/2021       |
| Physiological measurements (1)                              | () 11<br>() 11 | 1111 / Ailurus fulgens / ZRS21 | Cl4 Records)         Date         Details         Details         Animal         (14 Records)         Date           Mgens / 2R521-<br>9(usged ousgea<br>/ Blogd ousgea<br>/ Steps / 2R521-<br>14/gens / 2R521-<br>14/gens / 2R5 |                |              |                              |         |                                                                 |                       |                  |
| C making making                                             | 10 m           |                                | 1                                                                                                    |                | 2.01100      |                              |         | a 10/11/2021                                                    | _                     |                  |

You can set this for yourself by going to My Preferences  $\rightarrow$  Medical Preferences  $\rightarrow$  Dashboard Taxonomy, or your Local Admin can set the preference for the whole institution in Institution Preferences  $\rightarrow$  Medical Preferences  $\rightarrow$  Dashboard taxonomy.

It is the mission of Species360 to facilitate international collaboration in the collection and sharing of information on animals and their environments for zoos, aquariums and related organizations.

www.Species360.org – Global Information Serving Conservation

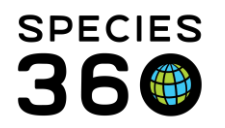

**Global** information serving conservation.

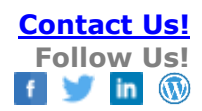

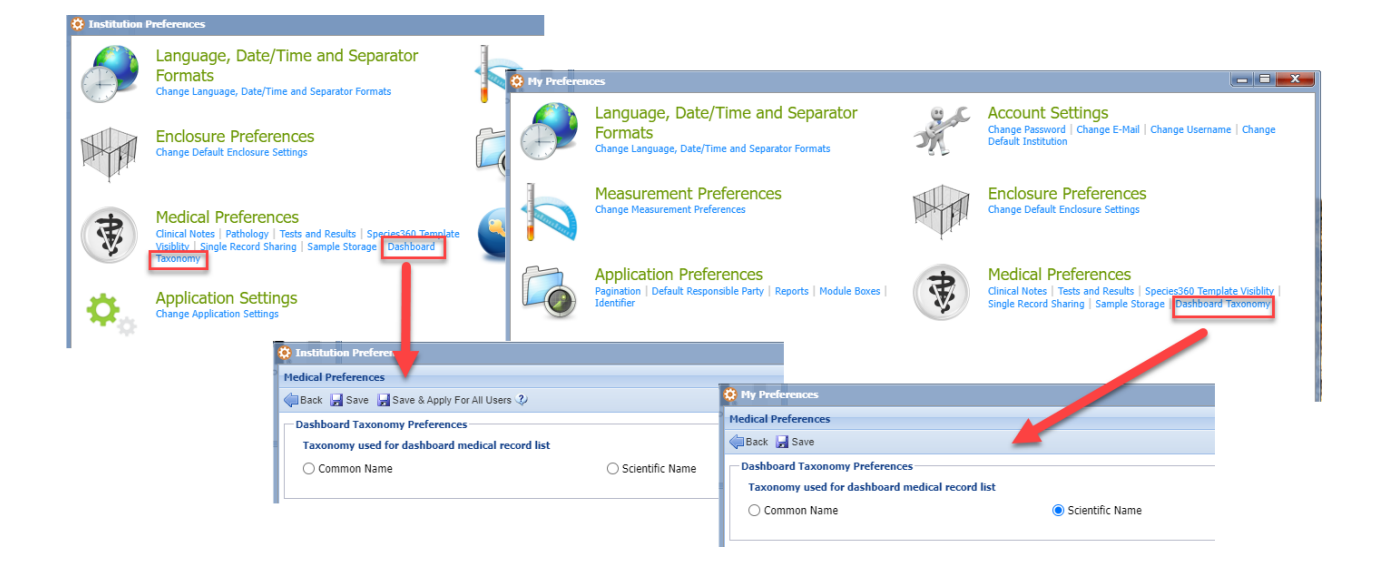

When a record is selected from the list, the lower center panel becomes a preview pane for the information recorded. To view the entire entry, select the Maximize button.

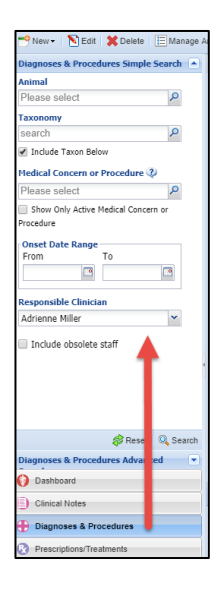

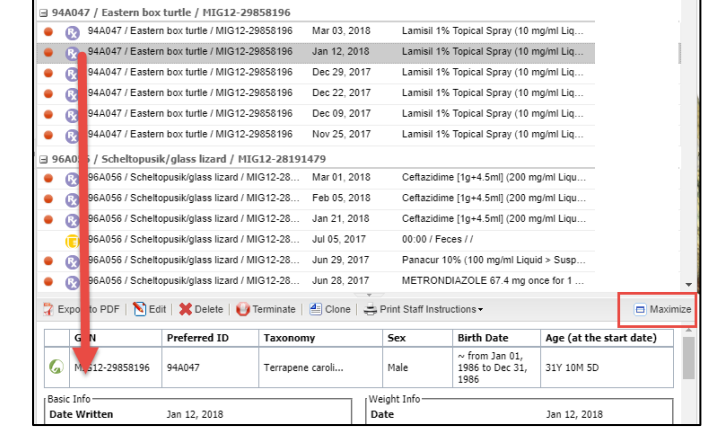

At the bottom of the Dashboard are the Searches for the various topics. Selecting one (here we selected Diagnosis & Procedures) will open a screen where you can select your desired filters for the topic. Remember to select the Reset button if you are running another search in the same module type to clear any recent filters selected.

It is the mission of Species360 to facilitate international collaboration in the collection and sharing of information on animals and their environments for zoos, aquariums and related organizations.

www.Species360.org - Global Information Serving Conservation

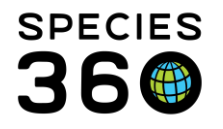

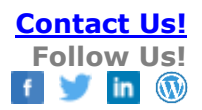

There are three ways to open the medical records for a specific animal or group. First, type in the GAN, Local ID, or other identifier such as transponder into the search field.

Second, by selecting a record from the main dashboard you can drag and drop it over to the left hand dashboard.

| <b>S</b> A | nimals                                                                     |
|------------|----------------------------------------------------------------------------|
| Sear       | ch Animals By Identifier/GAN                                               |
| ≫          | Statistics Search Results 🗵 MIG12-28443030/Panthera pardus orientalis 🗵    |
|            | Details More Details Note & Observation V Major Life Event My Transactions |
|            | 2 🖓   🔁 Expand all 🖹 Collapse all   🕥 Actions - 🌍 Medical Records          |
|            | Basic Info                                                                 |
|            | 4 🖉 🛤 🕽                                                                    |
|            | Individual GAN: MIG12-28443030 / Alive / Male                              |

In addition, you can access the medical records directly from the Husbandry animal record.

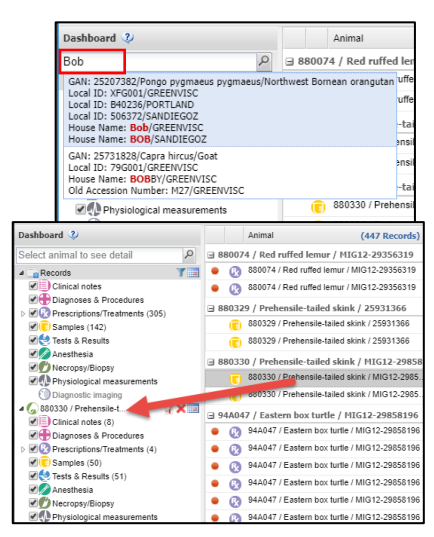

When the animal medical record is in focus, the right side displays the Basic Information which shows a quick overview of the animal. The information is as of the current date. The information in the top half of the box (1-6) is sourced from the Husbandry module of ZIMS, and the lower half is sourced from the Medical module.

- Commonly used identifiers (Local ID, House Name etc.) will display first. You can click the 'Identifiers' link to see a full list of identifiers and details, or click the GAN to navigate to the animal record.
- 2. The Current Enclosure is a hyperlink which will take you to the Enclosure record.
- 3. Sex, Taxonomy, Birth Date, Age and Arrival are displayed.
- 4. The Owner and Holder are hyperlinks which will take you to the Institution record. The number in the medallion indicates the number of institutions that have held the animal. Selecting it displays a graph of shared records.
- 5. The Last Weight shows the last weight entered fo this animal. It may be sourced from the Husbandry module or it may have been entered directly into the Medical module. The Unit of Measure will always be the UOM selected in your Preferences, regardless of what UOM was entered for the weight, and converted

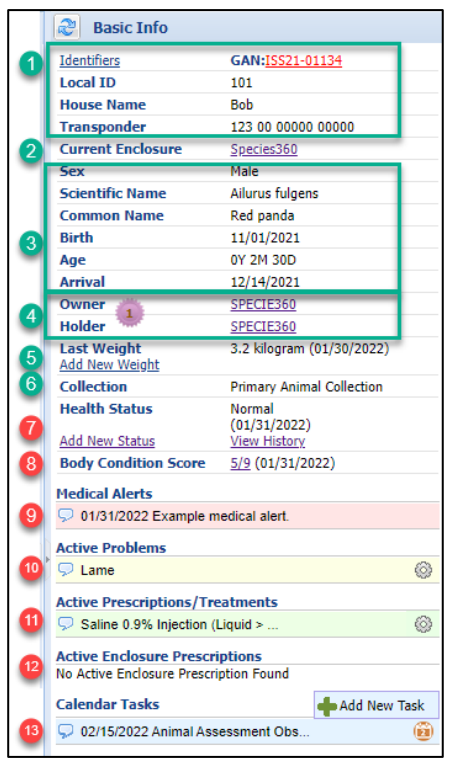

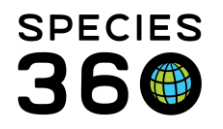

if required. You can quickly add a new weight by clicking the Add New Weight hyperlink.

- 6. Collection helps indicate how the animal is managed in ZIMS for Husbandry, whether in the main animal collection, or a local quarantine collection.
- 7. The <u>Health Status</u> shows the most recent Health Status recorded. You can quickly add a new Health Status, or view the full Health Status history for this record by clicking on the hyperlinks or add a new health status by clicking on the + option:

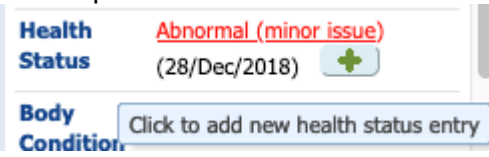

- 8. <u>Body Condition Score</u> shows the most recent Body Condition Score. You can click on the score to see the full history for this record and add a new score.
- 9. Medical Alerts are a special type of <u>clinical note</u> that contain critical information regarding the animal. The Note Types appear when you select Notes/Examinations/Report Entry. These Alerts are different than the Animal Alerts in the Husbandry Calendar as they usually indicate on-going Alerts for the care of the animal. Hover over the left side bubble to see an active link to the full text of the Alert.
- 10. Active Problems are currently unresolved medical issues (see <u>Diagnosis and</u> <u>Procedures</u>) for this animal. Hover over the left side bubble to see more details. Click on the wheel icon to Edit the record, associate it with other records, resolve the problem, or delete the problem.
- 11. Active <u>Treatments/Prescriptions</u> are those that are currently active or on-going for the animal. Use the wheel icon to Edit, Terminate, Close or Delete the treatment.
- 12. Active <u>Enclosure Prescriptions</u> are active prescriptions which have been assigned to the enclosure, for example water treatments for a tank of fish.
- 13. <u>Calendar Tasks</u> allow you to see scheduled calendar events such as medical procedures, sample collection or treatment for this animal/group. This summary of calendar tasks will only show the upcoming 30 days and will be limited to 3 calendar tasks.

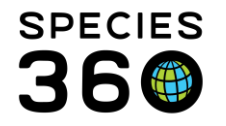

Global information serving conservation.

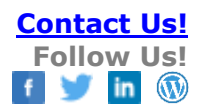

You can keep multiple records open at the same time for ease of comparison. Your open records will display as a list on the left side of the dashboard. You can expand and collapse by using the arrows. Using the right-hand side icons, you can export to pdf, remove the animal from your list of open records, or filter the records by date.

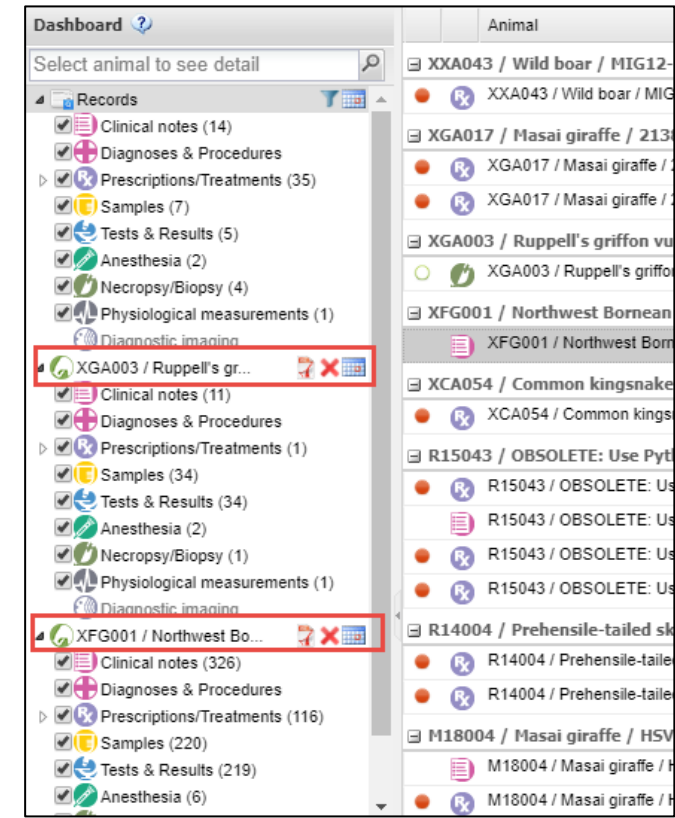

## Adding a New Medical Record

There are three ways to add a new medical record. First, if you do not already have an animal record open, from the left-hand Dashboard select New and make your record type selection. It will take you to the appropriate screen to add the medical record and you will select the animal (or Multiple Animals if available) by typing in an identifier or using the lookup feature.

| 🝘 Medical Records                                         |                             |                                                  |
|-----------------------------------------------------------|-----------------------------|--------------------------------------------------|
| 😁 New 🗸   陷 Edit   🗱 Delete   🧮 Mar                       | age Animal Lists 🕶   췮 Relo | 🔞 Medical Records                                |
| Dashboard 😲                                               | Animal                      | Add Sample                                       |
| Select animal to see detail                               |                             | Details Calendar Tasks                           |
| a 🔤 Records 🌱                                             | 📺 鱼 👧 XXA043 / Wi           | 🚽 Save & Edit   🚽 Save & Repeat   🚽 Save & Close |
| Clinical notes (14)                                       | 🖃 XGA017 / Masai gi         | F7                                               |
| Diagnoses & Procedures      Prescriptions/Treatments (35) | 😐 🚯 XGA017 / Ma             | Single Animal ID 		Multiple Animal IDs           |
| ✓ Tresenplients frouments (55) ✓ ▼ (5)                    | 😐 👧 XGA017 / Ma             | Select Animal ID *                               |
| Centre & Results (5)                                      | ∃ XGA003 / Ruppell'         | P                                                |
| Anesthesia (2)                                            | 🔾 🕐 XGA003 / Ri             |                                                  |
| Physiological measurements (1)                            | ∃ XFG001 / Northwe          | Collection Date Time Local Sample ID             |
| Diagnostic imaging                                        | E XFG001 / No               | Jun 29, 2018 🔛 12:00 AM                          |
| > 🕼 R14004 / Prehensile-t 🦙 🕻                             | 🔲 XCA054 / Commor           | Collected By                                     |
|                                                           |                             | Staff External Contact Sample Type *             |

It is the mission of Species360 to facilitate international collaboration in the collection and sharing of information on animals and their environments for zoos, aquariums and related organizations.

www.Species360.org - Global Information Serving Conservation

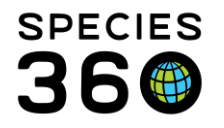

Second, if you have an animal record open on the left-hand Dashboard, selecting New and the required topic will open the screen with the Animal ID prefilled.

Third, from the Main Dashboard you can also highlight a record and select New and the required topic. The screen will open with the Animal ID prefilled.

| 😚 Medical Records                                                                                                    | 🌍 Medical Records                                                                                               |
|----------------------------------------------------------------------------------------------------|----------------------------------------------------------------------------------------------------|
| 🎦 New 🗸 📘 Edit   💢 Delete   📃 Manage Anim                                                                                     | Add Sample                                                                                                    |
| Dashboard 🔇                                                                                                    | Details Calendar Tasks                                                                                          |
| Select animal to see detail                                                                                                   | 🚽 Save & Edit   🚽 Save & Repeat   🚽 Save & Close                                                                |
| Records     T     Records     T                                                                                               | Single Animal ID                                                                                                |
| Clinical notes (1)                                                                                                    | R14004 / Prehensile-tai x                                                                                       |
| <ul> <li>✓ (C) Samples (4)</li> <li>✓ Tests &amp; Results (4)</li> <li>✓ Anesthesia (1)</li> <li>✓ Necronsv/Binnev</li> </ul> | Collection Date *     Time     Local Sample ID       Jun 29, 2018     12:00 AM        Collected By     12:00 AM |
| Physiological measurements                                                                                                    | ● Staff     ● External Contact     Sample Type *       Please Select     ✔     Please Select                    |
|                                                                                                    | Additives/Preservatives Anatomical Source/Tit                                                                   |
|                                                                                                    | Please Select   Please select                                                                                   |

To save data entry time take advantage of the shortcut (hot) keys that are available for adding new medical records.

| <b>()</b> H | ledical Records                                 |                |       |
|-------------|-------------------------------------------------|----------------|-------|
| 🖰 N         | ew 🗸   🔪 Edit   🗶 Delete                        | 🗄 Manage Ar    | nimal |
| Ð           | Clinical Note                                   | Shift + C      |       |
| Ð           | Diagnoses & Procedures                          | Shift + D      | э хх  |
| 8           | Quick Prescription/Treatment                    | Shift + Q      | •     |
| 8           | Full Prescription/Treatment                     | Shift + P      | ∃ XG  |
| 0           | Aquatic Enclosure Prescriptio                   | n<br>Shift + E | •     |
|             | Sample                                          | Shift + S      | -     |
| 9           | Test & Results                                  | Shift + T      |       |
|             | Anesthesia                                      | Shift + A      |       |
|             | Physiological measurements                      | Shift + M      | 3 XF  |
| Ø           | Necropsy/Death                                  | Shift + N      |       |
| Ø           | Biopsy                                          | Shift + B      |       |
|             | Dragnoses a moceanes     Dragnoses (Trastmants) | (2)            | -     |

It is the mission of Species360 to facilitate international collaboration in the collection and sharing of information on animals and their environments for zoos, aquariums and related organizations.

www.Species360.org – Global Information Serving Conservation

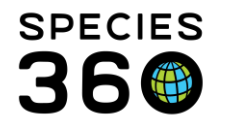

Global information serving conservation.

# Exporting the Medical Dashboard

There are two different ways to export data from the Medical Dashboard. Both export functions are found in the Export menu

| 🌍 Medical Records                                                       |                                                                    |                                   |
|-------------------------------------------------------------------------|--------------------------------------------------------------------|-----------------------------------|
| 🈁 New 🗸   🔪 Edit   🗶 Delete   🧮 Manage A                                | nimal Lists 🗸   🍣 Reload medical list   💽 Export 🗸 🥥 Me            | edical Reports - Medical Apps - 🗍 |
| Dashboard 😲                                                             | Animal 1 Export dashboa                                            | ard grid to Excel                 |
| Select animal to see detail                                             | 12/21/2022 2 2 Export detailed                                     | dashboard records to PDF          |
| A 📑 Records                                                             | Balou / Domestic dog (bried unspecified) / ISS                     | 12/21/2022 Bending comp           |
| Clinical notes (11)                                                     | Balou / Domestic dog (breed unspecified) / ISS 11/23/2022          | 12/21/2022 Anesthesia rel         |
| C Samples (13)<br>C Tests & Results (4)                                 | <ul> <li>MAM2 / Loach / ISS12-00016</li> <li>11/14/2022</li> </ul> | 11/23/2022 Saline 0.9% Inje       |
| Anesthesia (4)<br>Mecropsy/Biopsy (3)<br>Physiological measurements (3) | MAM2 / Loach / ISS12-00016                                         | 11/14/2022 Pending comp           |
| 💮 Diagnostic imaging                                                    | Chico / Domestic cat (breed unspecified) / ISS                     | 11/01/2022 Clinical diagnos       |

### 1. Export dashboard grid to Excel

Choosing option 1 – 'Export dashboard grid to Excel' will download the dashboard data into an excel grid. The excel file will show the data from the columns as they appear on the dashboard, with a few extra columns such as whether the item was marked significant, or the status of the animal (e.g. Active Medical Issue).

|   | Α      | В          | С            | D           | E                | F           | G          | н     | 1               | J                | К               | L                 |
|---|--------|------------|--------------|-------------|------------------|-------------|------------|-------|-----------------|------------------|-----------------|-------------------|
| 1 | Status | RecordType | Animal Type  | PreferredID | Taxonomy         | GAN         | Date       | Time  | Detail          | ResponsiblePart  | SignificantFlag | PrivateCollection |
|   |        | Anesthesia | Individual   | Balou       | Domestic dog (b  | ISS22-00965 | 12/21/2022 | 00:00 | Pending         | Frands Carlsen   | No              | Yes               |
|   |        |            | Balou /      |             |                  |             |            |       | completion (no  |                  |                 |                   |
| 2 |        |            | Domestic dog |             |                  |             |            |       | effects or      |                  |                 |                   |
|   |        | Anesthesia | Individual   | MAM2        | Loach            | ISS12-00016 | 11/14/2022 | 00:00 | Pending         | Michele Moses    | No              | Yes               |
| 3 |        |            | MAM2 / Loach |             |                  |             |            |       | completion (no  |                  |                 |                   |
|   |        | Anesthesia | Individual   | Chico       | Domestic cat (br | ISS21-00848 | 10/31/2022 | 00:00 | Pending         | Joris Verbrugger | No              | Yes               |
|   |        |            | Chico /      |             |                  |             |            |       | completion (no  |                  |                 |                   |
| 4 |        |            | Domestic cat |             |                  |             |            |       | rating/recovery |                  |                 |                   |
|   |        | Anesthesia | Individual   | TESTAUTO1   | House mouse      | ISS20-00722 | 02/24/2022 | 00:00 | Pending         | Nicole Errante   | No              | No                |
| 5 |        |            | TESTAUTO1/   |             |                  |             |            |       | completion (no  |                  |                 |                   |

Use this export to sort and analyze the dashboard list outside of ZIMS.

This functionality is only available for the dashboard view when:

- Viewing records for select dates (default is 7 days)
- Viewing records for a specific animal record,
- Viewing the search results for Diagnosis & Procedures or Prescriptions searches

Note – This export will export local records only. This is inline with current data sharing and data privacy policies.

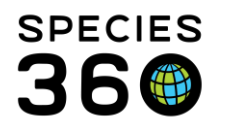

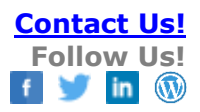

### 2. Export detailed dashboard records to PDF

|                        |                              |                               |                            | Med     | ical Histo        | ry Report I         | for All I            | Record Typ              | **      |              |                    |                              | _     | 36                 |  |  |
|------------------------|------------------------------|-------------------------------|----------------------------|---------|-------------------|---------------------|----------------------|-------------------------|---------|--------------|--------------------|------------------------------|-------|--------------------|--|--|
|                        |                              | _                             |                            | _       |                   |                     | _                    |                         |         |              |                    |                              |       |                    |  |  |
|                        |                              |                               |                            |         |                   |                     |                      |                         |         |              |                    |                              |       |                    |  |  |
| Animal                 | GAN                          |                               | Preferred                  | D       | Taxon             | omy                 |                      |                         | Se      | x            |                    | Birth Date                   |       | Age                |  |  |
| Individual             | ISS22-00965                  | 2-00965 Balou Canis lupus fan |                            |         |                   | upus fam            | iliaris)<br>vecifier | Domestic                | M       | ale          |                    | 10/16/2016                   |       | 6Y 2M 5D           |  |  |
| Anestesia Ba           | aic info                     | _                             |                            | _       | 1.00              |                     | 1 17                 | Recovery & Rat          | ings    |              | _                  |                              | _     |                    |  |  |
| Restraint              | Date                         |                               | 12                         | 21/203  | 22                |                     | 1                    | Anesthes                | ia Ini  | duction      |                    |                              |       | Good               |  |  |
| Reason                 | for Restraint                |                               | Me                         | dical   | -                 |                     |                      | Anesthes                | ia Mu   | uscle Relat  | katic              | in .                         |       | ~<br>Eventerat     |  |  |
| Health St              | atus                         |                               | No                         | mai     | -                 |                     | 1                    | Complica                | tion    | rerain Ratin |                    |                              |       | None               |  |  |
| Body Co                | ndition Score                |                               | ÷.,                        |         |                   |                     |                      | Recovery                |         |              |                    |                              |       | Normal             |  |  |
| Fasting 0<br>Fluid Res | Juration<br>striction Durati | on                            | 8-1                        | 6 hours | s                 |                     |                      | Renarcot<br>"Complicati | on Noi  | on<br>tea    | _                  |                              |       | No                 |  |  |
| Prerestra              | int Activity                 |                               | Mo                         | derate  | activity          |                     |                      | ~                       |         |              |                    |                              |       |                    |  |  |
| Restraint              | Risk Class                   |                               |                            |         |                   |                     |                      | Iolen/Corres            |         |              |                    |                              |       |                    |  |  |
| Immobi                 | //<br>lizing Situation       |                               | -                          |         |                   |                     |                      |                         |         |              |                    |                              |       |                    |  |  |
| Physic                 | al                           | So                            | cial                       |         |                   |                     | -                    | Anesthesia Loc          | ation = |              | -                  |                              |       |                    |  |  |
| Small e                | nciosure                     | lso                           | lated Animal               |         |                   |                     | 1                    | Location                | Туре    | Unde         | etern              | hined                        |       |                    |  |  |
| -                      |                              |                               |                            |         |                   |                     |                      |                         |         |              |                    |                              |       |                    |  |  |
| mage: 33 ks            | igram (Excluded from a       | oms)                          |                            |         |                   |                     |                      |                         |         |              |                    |                              |       |                    |  |  |
| - Drug Informat        | ice .                        |                               |                            |         |                   |                     |                      |                         |         |              |                    |                              |       |                    |  |  |
| Drug<br>Given          | ose                          | Dos                           | age                        | Tim     | 10                | Elapsed             |                      | Duration                |         | Route        | o/Mo               | Method/Success               |       | Bottle             |  |  |
| ~ ~                    |                              | ~                             |                            | -       |                   | -                   |                      | ~                       |         | -            |                    |                              |       | ~                  |  |  |
| Effects & Mile         | dures.                       |                               |                            |         |                   |                     |                      |                         |         |              |                    |                              |       |                    |  |  |
| Observa                | tion Date                    |                               | Time                       | Elaps   | ed Tim            | Time Observed Depth |                      |                         |         |              | Observed Milestone |                              |       |                    |  |  |
| ~                      |                              |                               | ~                          | ~       |                   |                     | ~                    |                         |         |              | ~                  |                              |       |                    |  |  |
| Samples                |                              | _                             |                            | _       | _                 | _                   | _                    | _                       | _       |              | -                  |                              | _     |                    |  |  |
| Collectio              | on Date                      | Sam                           | ple Type                   | 1       | Anatomi           | ical Sour           | ce                   | A                       | dditi   | ve Preserv   | ativi              | ,                            | Col   | lected By          |  |  |
| ~                      |                              | ~                             |                            | -       |                   |                     |                      | ~                       |         |              |                    |                              | ~     |                    |  |  |
| Measurements           |                              |                               |                            |         |                   |                     |                      |                         |         |              |                    |                              |       |                    |  |  |
| Date                   |                              |                               |                            |         |                   | E                   | Body t               | temperati               | are     |              |                    |                              |       |                    |  |  |
| 12/21/20               | 22 12:00                     |                               |                            |         |                   | 3                   | 361 °C               |                         |         |              |                    |                              |       |                    |  |  |
| 12/21/20               | 22 13:20                     |                               |                            |         |                   | 3                   | 300 '0               | -                       |         |              |                    |                              |       |                    |  |  |
| vysiological r         | nessurement                  |                               |                            |         |                   |                     |                      |                         |         |              |                    |                              |       |                    |  |  |
| Animal                 | GAN                          |                               | Preferred                  | D       | Taxon             | omy                 |                      |                         | Se      | 2X           |                    | Birth Date                   |       | Age                |  |  |
| Individual             | ISS22-00965                  |                               | Balou                      |         | Canis I<br>dog (h | upus fam            | iliaris!<br>ecife    | Domestic<br>d)          | M       | ale          |                    | 10/16/2016                   |       | 6Y 2M 5D           |  |  |
| Massment               | 14                           |                               |                            |         | 1.000             |                     |                      | ·                       | 1       |              |                    |                              |       |                    |  |  |
| Date                   | Time                         | Meas                          | surement                   |         |                   |                     | Va                   | alue                    |         |              | UC                 | M                            |       |                    |  |  |
| 12/21                  | /2022 12:00<br>/2022 13:20   | Boty                          | semperature<br>temperature | _       |                   |                     | 36                   | 21<br>VA                |         |              | de                 | gree Celsius<br>gree Celsius | -     |                    |  |  |
|                        |                              |                               |                            |         |                   |                     | -                    |                         |         |              |                    |                              | _     |                    |  |  |
| 103/0622               |                              |                               |                            |         |                   |                     |                      |                         |         |              |                    |                              |       |                    |  |  |
| rescription/Tr         | eatmont                      |                               |                            |         |                   |                     |                      |                         |         |              |                    |                              |       |                    |  |  |
| Printed                | 01/24/2023                   |                               |                            |         |                   | Spe                 | icies38              | 0                       |         |              |                    |                              |       | Page 1 of 42       |  |  |
| Copyrigh               | t, speces360, 2023           | . At right                    | a reserved.                |         |                   |                     |                      |                         |         |              |                    |                              |       |                    |  |  |
|                        |                              | _                             |                            | Med     | ical Histo        | ry Report I         | for All              | Record Typ              | **      |              | _                  |                              | _     | 36                 |  |  |
| Animal<br>Type         | GAN                          |                               | Preferred I                | D       | Taxon             | omy                 | Sea                  | ¢                       |         | Birth Date   |                    |                              | Age   | (at the start date |  |  |
| Individual             | ISS12-00016                  |                               | MAM2                       |         | Pangio            | Loach               | Unc                  | determine               | 3       | ~ from 01/0  | 01/20              | 111 to                       | 11Y - | 4M 21D             |  |  |
| Energy Info            |                              |                               |                            |         |                   |                     |                      | Neight Info             |         |              |                    |                              |       |                    |  |  |

Choosing option 2 – 'Export detailed dashboard records to PDF' will download all the medical records within the screen to PDF.

The PDF will display all the information for each medical record, one after another.

Revised 6 August 2024